## 7. Prihlasovanie do AIS

## Do Akademického informačného systému (AIS) sa prihlásite nasledovne:

- na internete zadáte nasledovnú adresu: <u>https://ais2.tnuni.sk/</u> alebo cez <u>www.fsev.tnuni.sk</u>, stlačíte ikonku "AIS".
- Do "používateľa" **zadáte vaše ID**, ktoré je uvedené na rozhodnutí o prijatí alebo na preukaze študenta. Ako **heslo** zadáte svoje rodné číslo (bez medzier a lomky).
- Zahraniční uchádzači nájdu heslo na anglickej verzii rozhodnutia.

## Zobrazenie zápisu v AISe:

- po prihlásení kliknete na ZÁPISNÉ LISTY. Nájdete tu ZÁPISNÝ LIST na aktuálny akademický rok, 1. ročník so skratkou Vášho študijného programu napr. LZDB s údajmi:
  - DÁTUM ZÁPISU: študentami ste od 01. septembra.
  - UZATVORENÝ ZÁPIS: ZS (zimný semester) áno, LS (letný semester) áno
  - Kliknete na akademický rok a v menu kliknete na ZÁPIS PREDMETOV A KREDITY a pozriete si predmety v učebnom pláne.
  - Predmet, ktorý nie je pridaný v AISe, nemôžete absolvovať.
- Zablokované heslo v AISe vyriešte podľa manuálu uvedeného v AISe / info / používateľské prirúčky / zmena hesla, alebo link: <u>https://test.tnuni.sk/AIS/manualy/pre\_studentov/zmena\_hesla/index.php</u>
- Všetky informácie o programe AIS nájdete v návodoch pre študentov priamo v AISe: AIS2/Info/používateľské príručky/návody pre študentov.